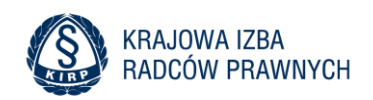

# **INSTRUKCJA UDZIAŁU W PRÓBNYM EGZAMINIE RADCOWSKIM 2025**

# LOGOWANIE I DOSTĘP

- 1. Zaloguj się na platformę e-KIRP (www.e-kirp.pl).
- 2. Wybierz Stronę główną, a następnie w kategorii DLA APLIKANTÓW wybierz kurs Próbny egzamin radcowski oraz swoją OIRP.

| e-KIRP Strona główna Kokpit Moje kursy |
|----------------------------------------|
|                                        |
| Kategorie kursów                       |
| DLA RADCÓW PRAWNYCH                    |
| -DLA APLIKANTÓW                        |
| ▶Próbny egzamin radcowski              |

#### PRZEBIEG EGZAMINU

- 1. Każdego dnia egzaminu o godzinie 10:00 na platformie e-KIRP zostaną wyświetlone następujące funkcjonalności:
  - Zadanie egzaminacyjne do pobrania
  - Opcja "Prześlij pracę do sprawdzenia", umożliwiająca zwrotne przesłanie pliku z rozwiązaniem.

Jeżeli widoczna jest tylko data egzaminu: odśwież stronę o godzinie rozpoczęcia egzaminu, aby uzyskać dostęp do zadania.

**Jeżeli pojawi się adnotacja o przynależności do grupy**: oznacza to brak zapisu na daną część egzaminu, co uniemożliwia udział w tej części.

| ZADANIE EGZAMINACYJNE Z ZAKRESU PRAWA ADMINISTRACYJNEGO                                                                                         |
|----------------------------------------------------------------------------------------------------|
| <ul> <li>Niedostępne, chyba że:</li> <li>Jest po 13 lutego 2025, 10:00</li> <li>Należysz do grupy administracyjne/etyka</li> </ul>              |
|                                                                                                    |
| PRZEŚLIJ PRACĘ DO SPRAWDZENIA - PRAWO ADMINISTRACYJNE<br>Otwarcie: czwartek, 13 lutego 2025, 10:00 Wymagane do: czwartek, 13 lutego 2025, 18:00 |
| <ul> <li>Niedostępne, chyba że:</li> <li>Jest po 13 lutego 2025, 10:00</li> <li>Należysz do grupy administracyjne/etyka</li> </ul>              |
|                                                                                                    |

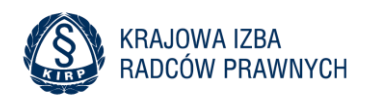

### **POBRANIE ZADANIA**

1. Zadanie egzaminacyjne jest dostępne w formacie PDF. Można je pobrać lub otworzyć w przeglądarce.

#### **PRZYGOTOWANIE PRACY**

- 1. Pracę należy stworzyć w dowolnym edytorze tekstu umożliwiającym zapis w jednym z formatów: .doc, .docx, .pdf.
- 2. Nie wpisuj imienia i nazwiska w żadnym miejscu pracy egzaminacyjnej. Zaleca się zapisanie pliku pod nazwą zawierającą numer wpisu, np. APL-WA-12345\_karne.

### PRZESYŁANIE PRACY

- 1. Po zapisaniu pracy zamieść ją na platformie e-KIRP, korzystając z opcji "Prześlij pracę do sprawdzenia".
- 2. Uwaga: Możliwość przesłania pracy zostanie zablokowana po upływie wyznaczonego czasu na zakończenie egzaminu.

| PRZEŚLIJ PRACĘ DO SPRAWDZENIA - PRAWO KARNE |                                    |  |  |  |
|---------------------------------------------|------------------------------------|--|--|--|
| DODAJ PRACĘ                                 |                                    |  |  |  |
| Status przesłanego zadania                  |                                    |  |  |  |
| Status przesłanego zadania                  | Nie przesłano jeszcze zadania      |  |  |  |
| Stan oceniania                              | Nie ocenione                       |  |  |  |
| Ostatnio modyfikowane                       | -                                  |  |  |  |
| Komentarz do przesłanego<br>zadania         | <ul> <li>Komentarze (0)</li> </ul> |  |  |  |

| PRZEŚLIJ PRACĘ DO SPRAWDZENIA - PRAWO KARNE                                                                                            |                                                                                           |         |  |  |
|----------------------------------------------------------------------------------------------------|-------------------------------------------------------------------------------------------|---------|--|--|
| <ul> <li>Dodaj pracę</li> </ul>                                                                                                    |                                                                                           |         |  |  |
| <ul> <li>Oświadczam, że praca została stworzona przeze mnie i nie były wykorzystywane żadne inne elementy prac innych osób.</li> </ul> |                                                                                           |         |  |  |
| Przesyłane pliki                                                                                                    | Maksymalny rozmiar plików: 60 MB, maksymalna liczba załącznik                             | ców: 20 |  |  |
|                                                                                                    | Możesz przeciągnąć i upuścić pliki tutaj, aby je dodać.                                   |         |  |  |
|                                                                                                    | Akceptowane typy plików:<br>Plik MS Word .doc<br>Plik MS Word 2007 .docx<br>Plik PDF .pdf |         |  |  |
| wymagane 9                                                                                                    | ZAPISZ ZMIANY ANULUJ                                                                      |         |  |  |

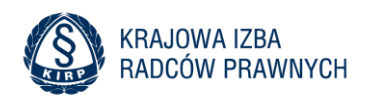

# **OCENA I WYNIKI**

- 1. Jeżeli OIRP nie bierze udziału w próbnym egzaminie lub wskazana przez izbę osoba sprawdzająca prace nie zamieści wyników w terminie, aplikant otrzyma jedynie opis istotnych zagadnień dotyczący zadania.
- 2. Ogłoszenie wyników nastąpi do 6 marca 2025 r. dla wszystkich uczestników.